## **CANLLAWIAU CYMORTH DIGIDOL**

# SIOPA

Gwybod sut i siopa ar-lein mewn archfarchnadoedd lleol fel Asda, Tesco a Morrisons.

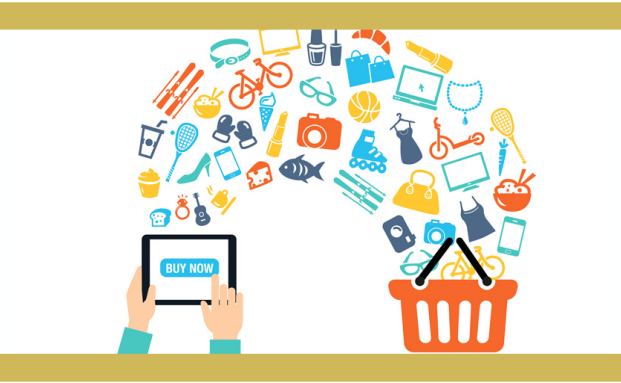

## TESCO

 I gychwyn arni, rhaid i ni fynd ar eich gwe borwr a theipio tesco.com i'r blwch ac yna ENTER ar yr allweddell neu GO os ydych chi ar ffôn neu dabled.

- Wedyn, dewiswch **Groceries** o frig ochr chwith y dudalen ac yna **Shop Groceries** 

| Groceries E&E C  | lothing | Tesco Clubcard | Tesco Bank | Tesco Mobile | Groce   | Tesco photo | Tesco magazine    | Delive | ary Save |
|------------------|---------|----------------|------------|--------------|---------|-------------|-------------------|--------|----------|
|                  |         |                | Tesco Dank |              | Recipes |             | 10300 Hagazine    | Dente  | ory ouve |
| Shop groceries   |         |                | Shop home  | vare         |         | Deli        | very Saver        |        |          |
| Favourites       |         |                | My account |              |         | Insp        | piration & events |        |          |
| My current order |         |                | Gift Cards |              |         |             |                   |        |          |

- Rŵan bydd angen i chi gofrestru gyda Tesco a chreu cyfrif ar-lein – cliciwch

### Register.

Sign in to start shopping

Already a customer?

Sign in

New to Tesco?

Register

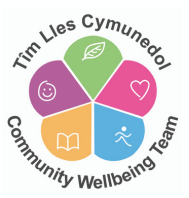

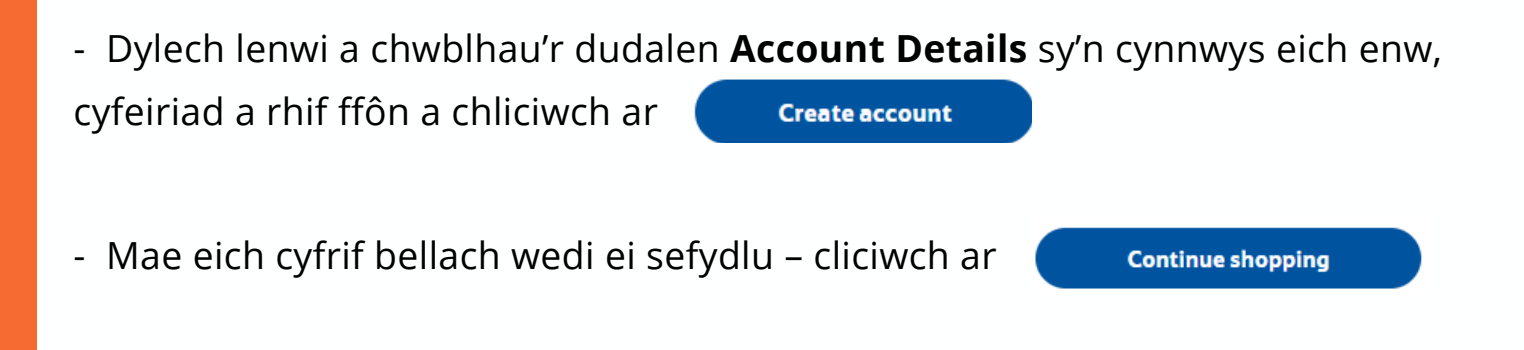

- Rŵan mae angen i chi archebu slot ar gyfer yr amser y byddech chi'n hoffi cael eich neges wedi ei ddanfon – dewiswch **Book a slot** 

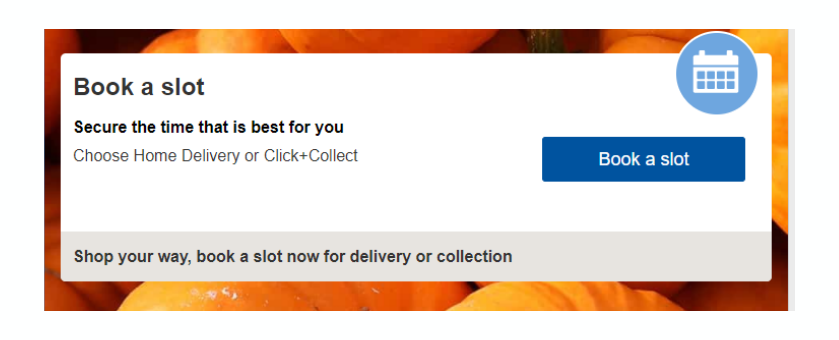

- Wedyn dewiswch **Home Delivery** ar y dudalen hon. Rŵan byddwch yn gallu chwilio am ddyddiad ac amser sydd ar gael ar gyfer danfon eich neges. Cliciwch i ddewis eich dyddiad a'ch amser. Ychwanegwch unrhyw gyfarwyddiadau danfon penodol ac yn olaf cliciwch ar **Start Shopping**.

|                                                                | Unavailable<br>Collect?                                  | Unavailable<br>Collect? | Unavailable<br>Collect? | Unavailable<br>Collect? | £ 4.50                              | Unavailable<br>Collect? | £ 4.50 | Guide price £ 0.00       |
|----------------------------------------------------------------|----------------------------------------------------------|-------------------------|-------------------------|-------------------------|-------------------------------------|-------------------------|--------|--------------------------|
| 21:00 - 22:00                                                  | Unavailable<br>Collect?                                  | Unavailable<br>Collect? | Booked                  | Unavailable<br>Collect? | £ 4.50                              | Unavailable<br>Collect? | £ 4.50 | charge of £4.00 applied. |
| 22:00 - 23:00                                                  | Unavailable<br>Collect?                                  | Unavailable<br>Collect? | Unavailable<br>Collect? | Unavailable<br>Collect? | £ 4.50                              | Unavailable<br>Collect? | £ 4.50 |                          |
| Delivery instruct<br>Let us know how w<br>directions or delive | t <b>ions</b><br>e can help. You car<br>ry instructions. | n share any specif      | īc needs,               | Enter your instruct     | tions (optional)<br>nloading the sh | opping into my kitch    | en?    |                          |
| directions of delive                                           | ly instructions.                                         |                         |                         |                         |                                     |                         |        |                          |

- Rŵan, gallwch ddechrau siopa ac ychwanegu eitemau i'ch basged.

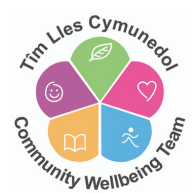

- Gallwch chwilio drwy'r rhestr nwyddau ar y chwith ar y dudalen neu gallwch ddefnyddio'r dewis Chwilio ar frig y dudalen:

| TESCO                        |               | Search<br>Search with a list of items >                                 | Hello Tania<br>Q  | My orders       | My account             | Sign out<br>SAT<br>24 | Help<br>Home Delive<br>21:00 - 22:00<br>Please check | Feedb                  |
|------------------------------|---------------|-------------------------------------------------------------------------|-------------------|-----------------|------------------------|-----------------------|------------------------------------------------------|------------------------|
| Groceries 👻 My Favo          | urites Recipe | es Special Offers Halloween Delivery Saver                              |                   |                 |                        | ост                   | Change your                                          | slot >                 |
| Fresh Food                   | >             |                                                                         |                   |                 |                        | Guide                 | price                                                | £ 0.00                 |
| Bakery                       | >             | How we're responding to COVID-19<br>We've made some changes to help sup | port our custon   | ners and collea | igues. <u>Find out</u> | Baske                 | ets under £40<br>e of £4.00 ap                       | ).00 have<br>oplied. 😮 |
| Frozen Food<br>Food Cupboard | $\rightarrow$ |                                                                         |                   | 15              |                        | 3                     | Check                                                | out                    |
| Drinks                       | > V           | ania                                                                    | and and           |                 |                        |                       |                                                      |                        |
| Baby                         |               |                                                                         |                   |                 | SAT                    | F                     | Products you ad                                      | ld to your             |
| Health & Beauty              | >             | Your slot is reserved                                                   |                   |                 | 24<br>ост              |                       | basket will app                                      | ear here               |
| Pets                         | >             | 24 Oct 2020: <b>21:00 - 22:00</b>                                       |                   |                 |                        |                       |                                                      |                        |
| Household                    | >             | home                                                                    |                   | Char            | nge slot               |                       |                                                      |                        |
| Home & Ents                  | >             |                                                                         |                   |                 |                        |                       |                                                      |                        |
| Christmas                    | >             | Please checkout by 17:07 today to ensure yo                             | u do not lose you | ur slot         |                        |                       |                                                      |                        |

- Er mwyn ychwanegu eitemau i'ch basged, y cyfan sy'n rhaid ei wneud yw clicio ar **Add** o dan yr eitem.

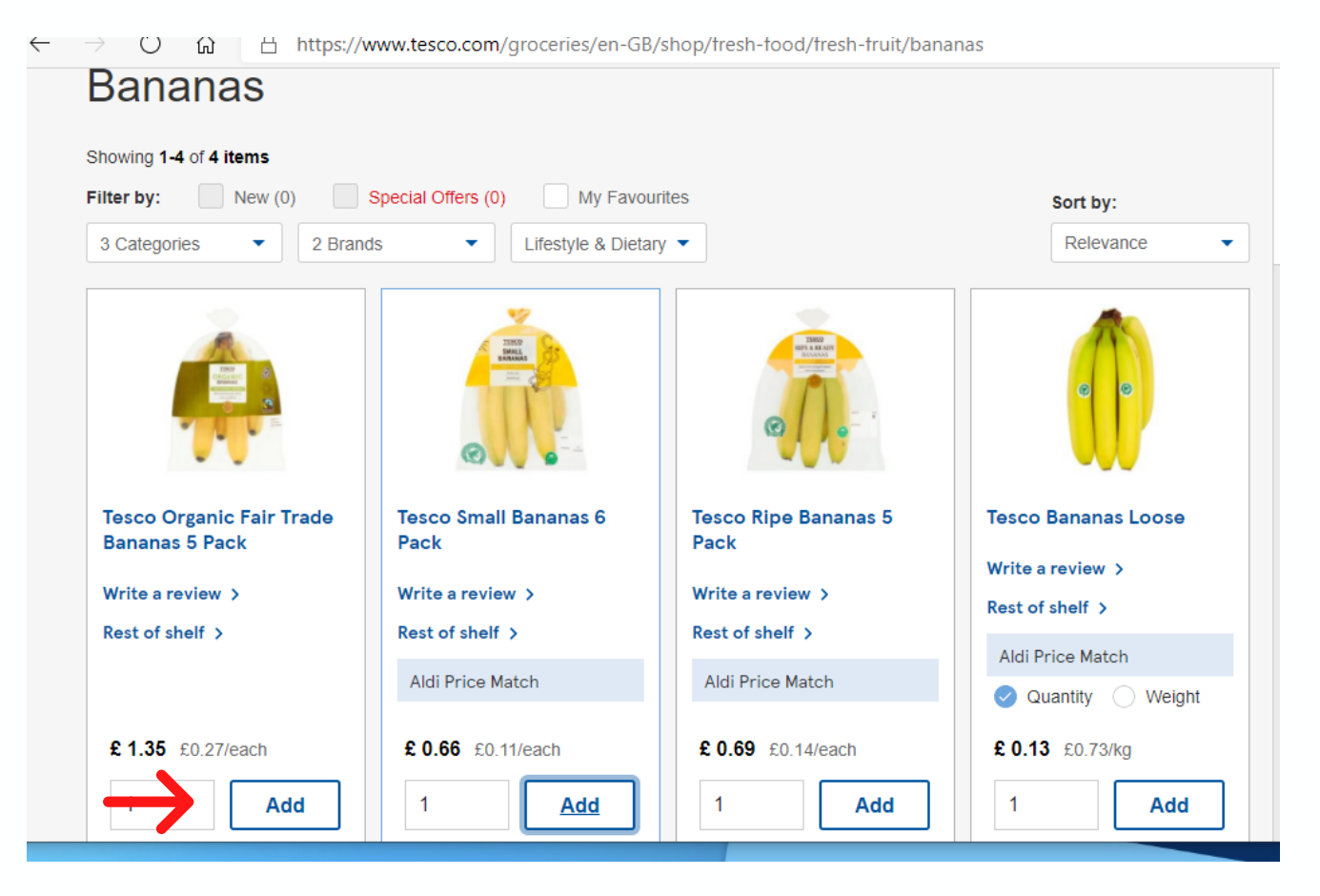

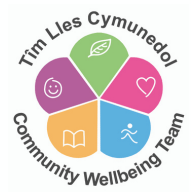

Rŵan, byddwch yn mynd i adolygu'r eitemau yn eich basged, ac os yw popeth yn iawn, dewiswch
 Continue checkout

- Wedyn, byddwch yn mynd at gynigion arbennig lle gallwch ychwanegu eitemau ychwanegol. Unwaith eto, cliciwch ar Continue checkout er mwyn parhau.

- Yn olaf, byddwch yn mynd at grynodeb o'r archeb, ble gallwch wirio'r holl fanylion danfon a'r dewisiadau pacio cyn clicio ar Continue to payment

- Rŵan bydd angen i chi ychwanegu manylion eich cerdyn a'ch cyfeiriad anfonebu. Unwaith y byddwch wedi cwblhau pob maes angenrheidiol,

cliciwch

Confirm Order

- Dylech dderbyn cadarnhad o'ch archeb drwy –bost –bydd yr e-bost yn rhoi mwy o wybodaeth i chi am eich archeb ac unrhyw newid y gallech ei wneud iddi os oes angen.

## MORRISONS

- I gychwyn arni, rhaid i ni fynd ar eich gwe borwr a theipio morrisons.com i'r blwch ac yna **ENTER** ar yr allweddell neu **GO** os ydych chi ar ffôn neu dabled.

- Cliciwch ar **START YOUR FIRST SHOP**. Byddwch yn dod i dudalen ble bydd angen i chi roi eich cod post i mewn er mwyn gwirio eu bod yn cynnig slotiau

danfon yn eich ardal chi.

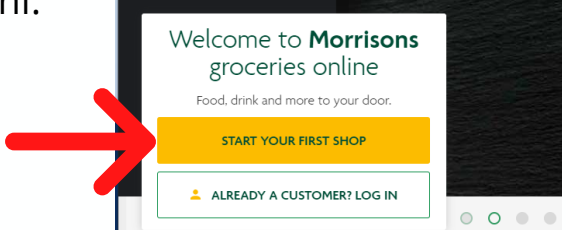

- Os ydyn nhw'n cynnig danfon i'ch ardal chi, gallwch gwblhau'r manylion cofrestru er mwyn sefydlu eich cyfrif siopa ar-lein.

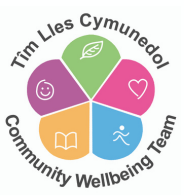

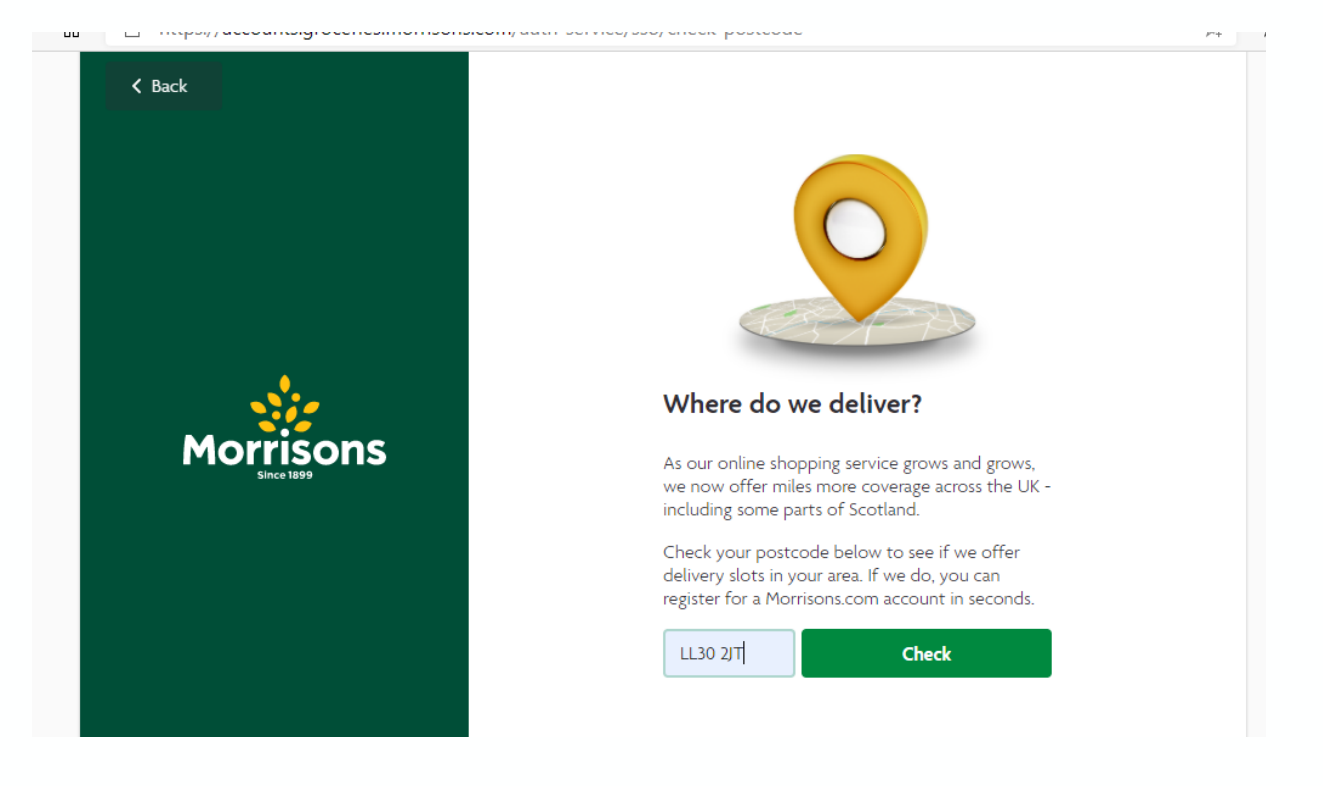

- Byddwch rŵan yn mynd yn ôl i'r brif dudalen ble gallwch gychwyn siopa. Yn gyntaf, mae angen i chi **a Slot** 

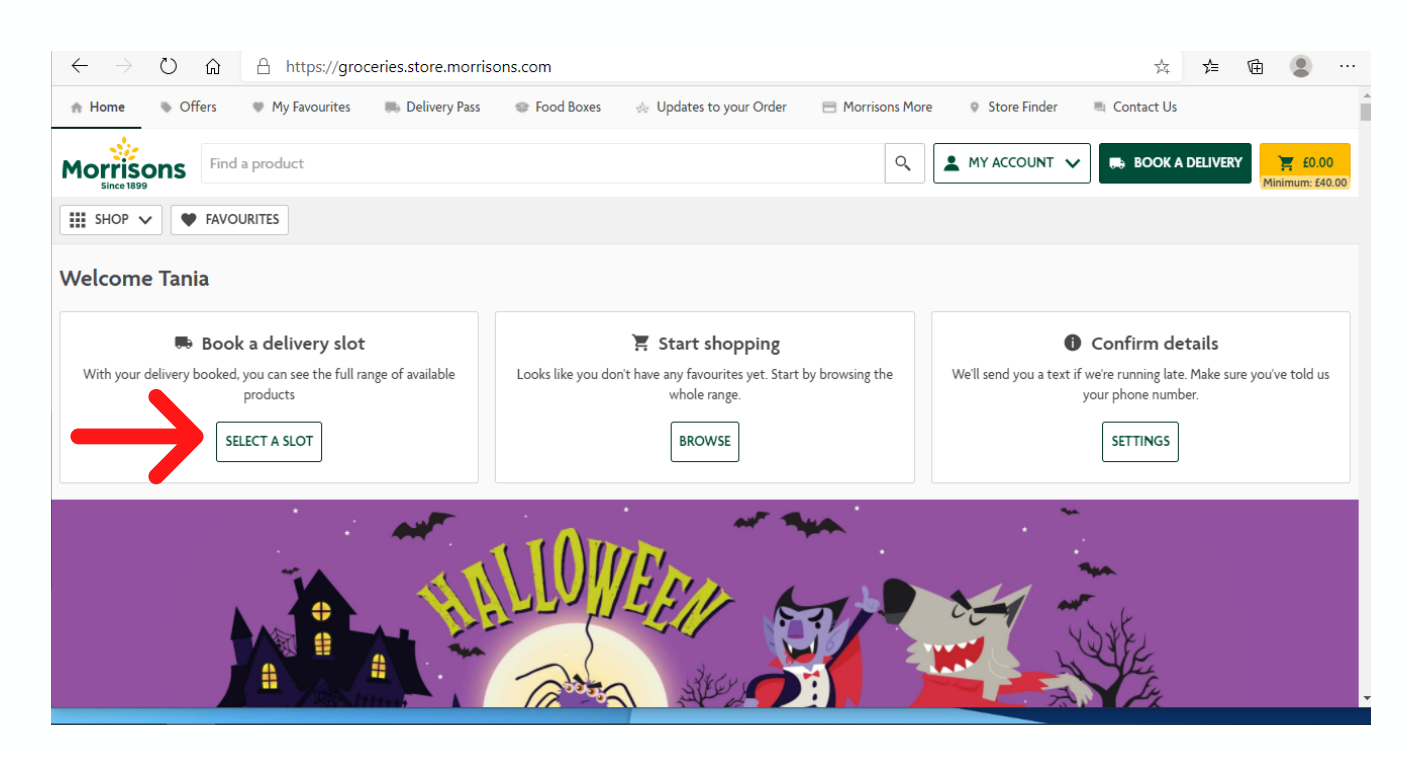

- Wedyn cliciwch ar Home Delivery

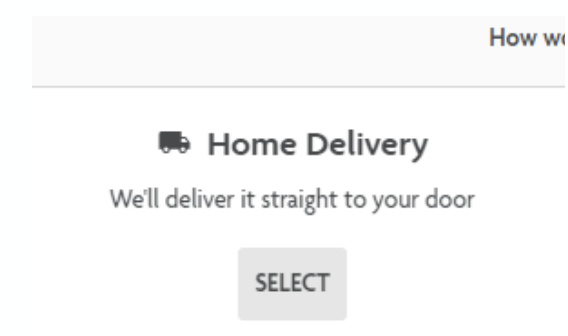

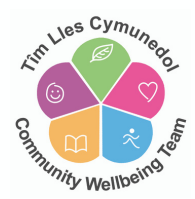

- Rŵan, bydd angen i chi ychwanegu eich cyfeiriad – cliciwch **ADD AN ADDRESS** Dylai eich cod post fod i'w weld yn barod, felly'r cyfan sydd angen i chi ei wneud yw clicio ar **FIND ADDRESS** a dewis eich cyfeiriad o'r rhestr a welir – Cliciwch

- Y cam nesaf yw dewis slot danfon – gallwch symud drwy'r dyddiadau drwy glicio ar **NEXT DAY** o'r dde o'r dudalen.

| Morrisons       | ind a product                                                                                                    |                                              | ٩               | MY ACCOUNT 🗸 🛤 BOOK | A DELIVERY |
|-----------------|----------------------------------------------------------------------------------------------------|----------------------------------------------|-----------------|---------------------|------------|
| III SHOP 🗸 🖤 FA | VOURITES                                                                                                    |                                              |                 |                     |            |
|                 |                                                                                                    | Home Delivery                                | Click & Collect |                     |            |
|                 | 4 St Beunos Road:<br>1 St. Beunos Road, Llandudno, LL30 2/T, U<br>PREV. DAY  First available slot Mon 26 Oct 22 00 - 1 | nited Kingdom <u>Change delivery address</u> |                 | NEXT DAY >          | ]          |
|                 |                                                                                                    |                                              |                 |                     |            |
|                 |                                                                                                    | Thu 29 Oct                                   | Fri 30 Oct      | Sat 31 Oct          |            |
|                 | Morning                                                                                                    |                                              |                 |                     |            |
|                 | 08:00 - 09:00                                                                                                    | -                                            | -               | £6.00               |            |

- Ar ôl i chi ddewis eich slot danfon, gallwch ddechrau eich siopa drwy glicio ar **BROWSE**.

#### 🟋 Start shopping

Looks like you don't have any favourites yet. Start by browsing the whole range.

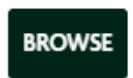

- Gallwch chwilio drwy'r rhestr nwyddau ar y chwith ar y dudalen neu gallwch ddefnyddio'r dewis Chwilio ar frig y dudalen:

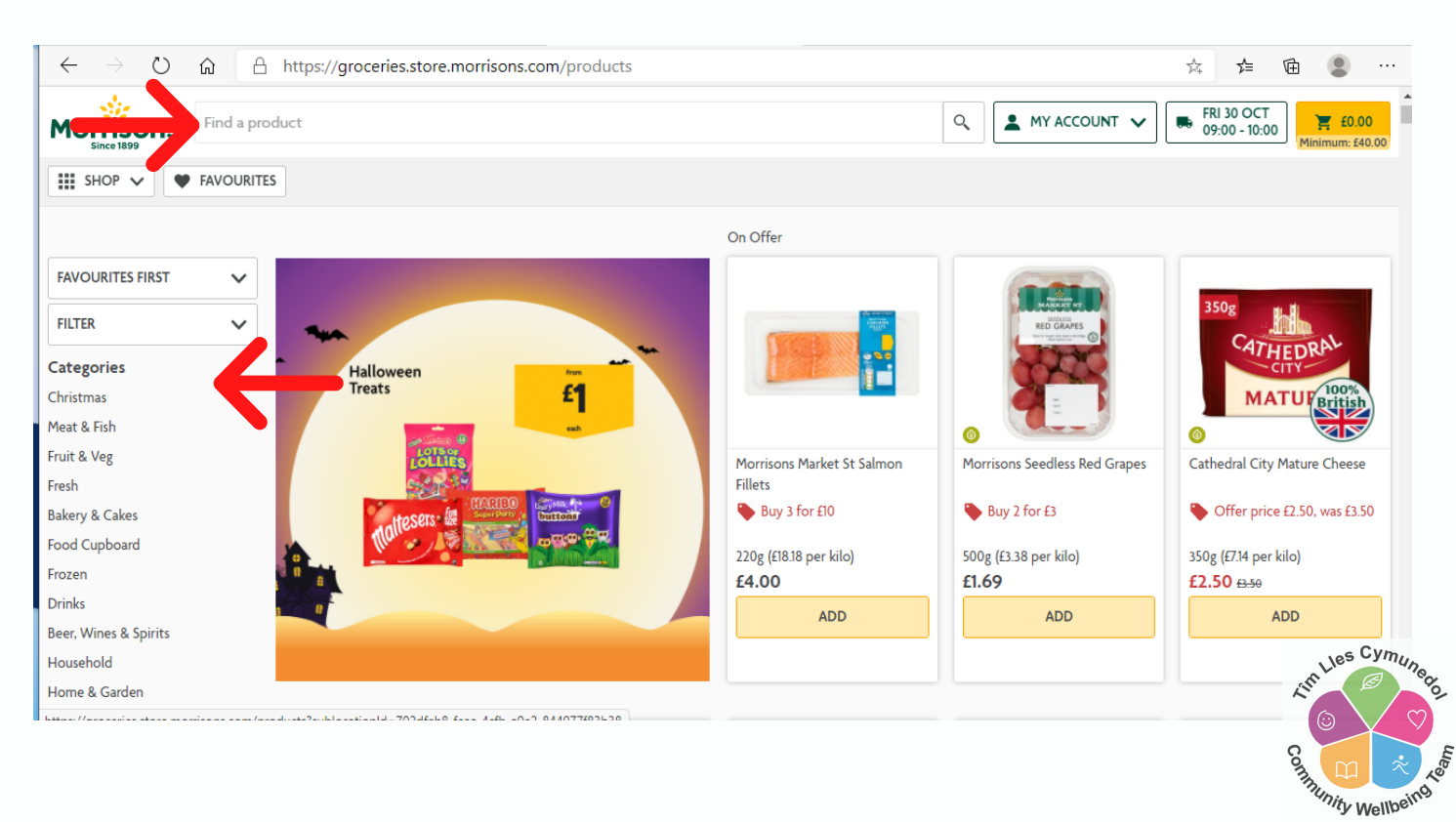

- Er mwyn ychwanegu eitemau i'ch basged, y cyfan sy'n rhaid ei wneud yw clicio ar **Add** o dan yr eitem.

- Unwaith y byddwch wedi cwblhau eich siopa, mae angen i chi ddewis yr eicon **CHECKOUT** o frig ochr dde y dudalen.

- Rŵan, byddwch yn mynd i adolygu'r eitemau yn eich basged, ac os yw popeth yn iawn, dewiswch снескоит

- Wedyn, bydd angen i chi ychwanegu eich manylion talu drwy glicio ar

- Yn olaf, gallwch gadarnhau eich archeb drwy ddewis

PLACE ORDER You will be charged on delivery

- Dylech dderbyn cadarnhad o'ch archeb drwy –bost –bydd yr e-bost yn rhoi mwy o wybodaeth i chi am eich archeb ac unrhyw newid y gallech ei wneud iddi os oes angen.

### ASDA

- I gychwyn arni, rhaid i ni fynd ar eich gwe borwr a theipio asda.com i'r blwch ac yna **ENTER** ar yr allweddell neu **GO** os ydych chi ar ffôn neu dabled.

- Cliciwch ar **REGISTER** ar frig ochr dde'r dudalen.

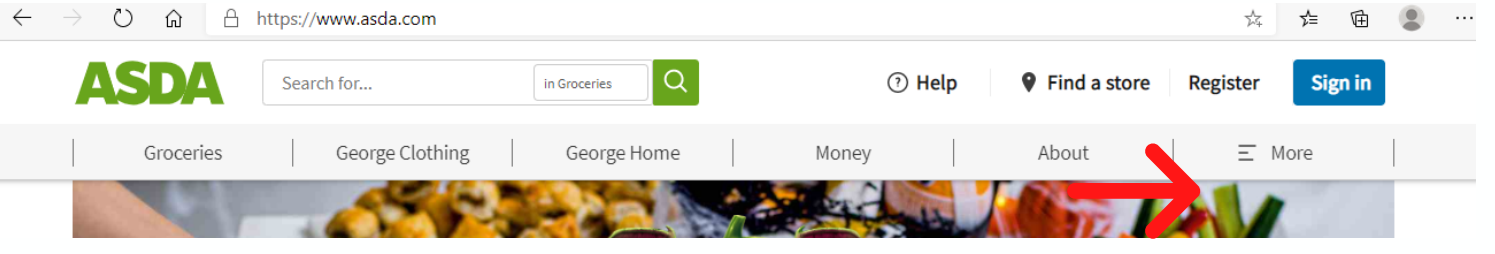

- Cwblhewch y manylion cofrestru – teipiwch eich cyfeiriad e-bost a chrëwch gyfrinair – cliciwch **REGISTER** 

| 1 8550010                   |                                               |
|-----------------------------|-----------------------------------------------|
|                             | Show                                          |
| Weak                        | Stron                                         |
| What makes a password stron | ig? ∨                                         |
| Yes, I want Asda and Geor   | ge to contact me with offers,<br>munity news. |
| recipes, fashion and com    |                                               |

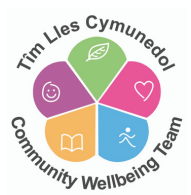

- Wedyn, bydd gofyn i chi gwblhau sefydlu eich cyfrif drwy gadarnhau eich cod post. Rhowch eich cod post yn y maes a chliciwch y blwch sy'n derbyn y telerau ac amodau.

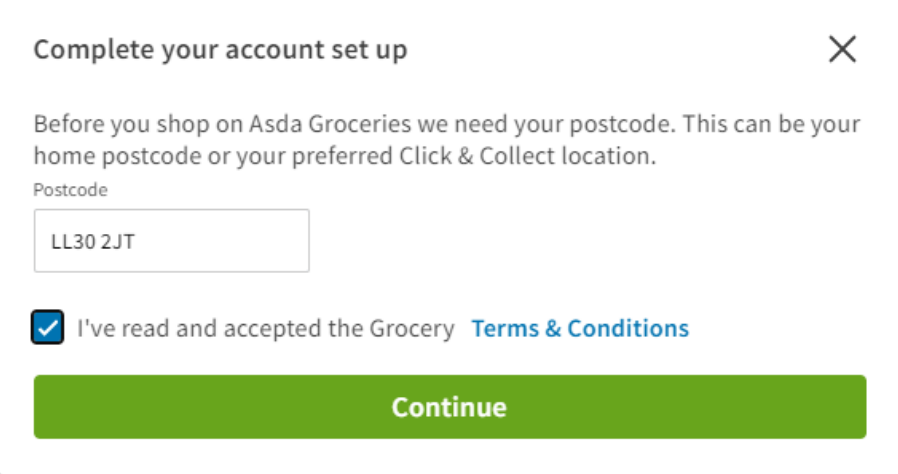

- Rŵan bydd angen i chi glicio ar BOOK A DELIVERY

|               | Asda Gr         | oceries           |             |
|---------------|-----------------|-------------------|-------------|
| $\rightarrow$ | Book a delivery | Book a collection | 1 Alexandre |

- Rŵan bydd angen i chi glicio ar **BOOK A DELIVERY**. Rhowch eich cod post a rhif eich cartref a chliciwch **FIND** 

| Choose you     | ur slot         |
|----------------|-----------------|
| Your postcode: | House no./name: |
| Cancel         | Find            |

-Dewiswch eich cyfeiriad o'r rhestr ddisgynnol neu teipiwch eich cyfeiriad eich hun os nad yw ar y rhestr a chliciwch Save this Address

- Y cam nesaf yw dewis slot danfon – gallwch symud drwy'r dyddiadau drwy glicio ar **NEXT SLOT** i'r dde o'r dudalen. cliciwch i ddewis slot a

chliciwch Back to shop

- Ar ôl i chi ddewis eich slot danfon, gallwch ddechrau ar eich siopa.

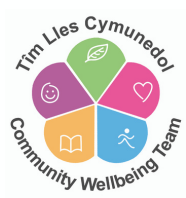

- Gallwch chwilio drwy'r rhestr siopa wrth glicio ar **GROCERIES** neu gallwch chwilio am eitem benodol drwy gyfrwng y blwch chwilio ar frig y dudalen:

|                      |              |                     | ? Help ~      | Your Orders  | Your Account ${\scriptstyle \lor}$ | ₩ £0.00 ×                 |
|----------------------|--------------|---------------------|---------------|--------------|------------------------------------|---------------------------|
| ASDA grocerie        |              | Search for products | and recipes   |              |                                    | Q                         |
| Groceries ^ Recip    | oes Offers ~ | Favourites & Lists  | ASDA Price    | Halloween    |                                    |                           |
| Fresh Food & Bakery  |              | Videly Recycled 🔿   |               |              |                                    |                           |
| Chilled Food         |              |                     |               |              |                                    |                           |
| Food Cupboard        |              |                     | AT            |              |                                    |                           |
| Frozen Food          | >            |                     |               |              |                                    |                           |
| Vegan & Plant Based  | >            |                     | Doritas       | Doritos      | Prito                              |                           |
| Free From            | >            |                     | PTAX          | STAX         | STAV                               |                           |
| Drinks               | >            |                     | SOURCREAM     | ULTIMATE CHI | EXICAN                             |                           |
| Beer, Wine & Spirits | >            |                     | SUON ONION    | CITESE       | I SALSA                            |                           |
| Health & Beauty      | >            |                     |               |              |                                    | A CONTRACTOR OF THE OWNER |
| Laundry & Household  | >            | THE ULI             | <i>'IMATE</i> |              |                                    | Subject to availability   |
| Pets                 | >            | SHARIN              | NG SNA        | CK           |                                    | Shop now                  |
| Baby, Toddler & Kids | >            |                     |               |              |                                    |                           |

- Er mwyn ychwanegu eitemau i'ch basged, y cyfan sy'n rhaid ei wneud yw clicio ar **ADD** o dan yr eitem.
- Unwaith y byddwch wedi cwblhau eich siopa, mae angen i chi ddewis **CHECKOUT** o ochr dde y dudalen.

| 🗅 Your Deliver               | ry ^                    |  |  |  |  |
|------------------------------|-------------------------|--|--|--|--|
| Pick, pack and del           | iver: £3.00             |  |  |  |  |
| Date: Sa                     | turday, 31 October 2020 |  |  |  |  |
| Time:                        | 09:00pm - 10:00pm       |  |  |  |  |
| Deliver to: 4 St. Beunos Roa |                         |  |  |  |  |
| Booked until:                | 11:41am today           |  |  |  |  |
| Change your slot             |                         |  |  |  |  |
| 🛱 Your trolley               | Full View               |  |  |  |  |
| Shopping total*              | £65.02                  |  |  |  |  |
| Multibuy saving              | s £0.00                 |  |  |  |  |
| Checkout                     |                         |  |  |  |  |

- Cewch y dewis i ychwanegu eitemau eraill a gynigir – cliciwch ar ar frig ochr dde'r dudalen.

Continue checkout

- Rŵan fe welwch y dudalen Crynodeb Archeb lle bydd angen i chi ychwanegu eich enw, rhif cyswllt ac unrhyw gyfarwyddiadau danfon ac yn olaf, eich manylion talu. Gallwch arbed manylion eich cerdyn ar gyfer archebion yn y dyfodol. Yn olaf cliciwch ar **CONFIRM ORDER**.

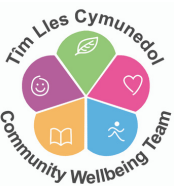

- Dylech dderbyn cadarnhad o'ch archeb drwy e-bost – bydd yr e-bost yn rhoi mwy o wybodaeth i chi am eich archeb ac unrhyw newid y gallech ei wneud iddi os oes angen.

- Gyda phob un o'r archfarchnadoedd uchod gallwch ddewis ail-archebu eich archeb olaf fydd yn arbed i chi orfod ychwanegu popeth at eich archeb bob tro rydych yn dymuno siopa ar-lein. Dyma sut mae gwneud hyn drwy wefan ASDA – bydd y broses yn debyg iawn i'r archfarchnadoedd eraill.

- Unwaith y byddwch wedi cadw slot ddanfon, cliciwch ar **YOUR ORDERS** o frig y sgrin.

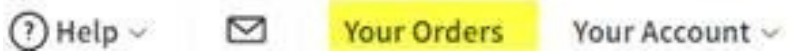

- Bydd rhestr o bob un o'ch archebion diweddar yno a gallwch ddewis **ORDER AGAIN** o unrhyw un o'r archebion a restrir.

| ٩ | Friday 23 October 2020<br>12:30pm to 1:30pm |
|---|---------------------------------------------|
| _ |                                             |
|   | Order again                                 |

- Yna fe welwch y neges ganlynol a gallwch ddewis **ADD TO TROLLEY** os ydych yn hapus i ddal ati.

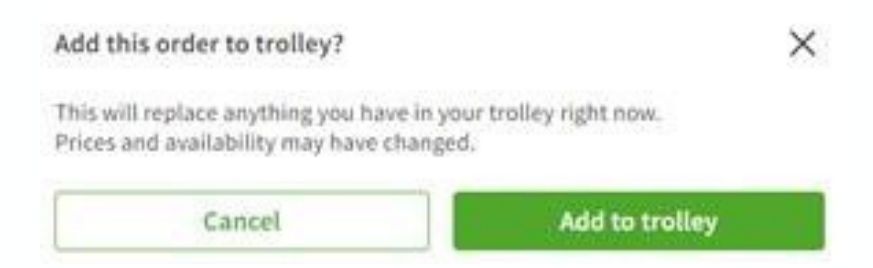

- Yna gallwch fynd trwy'r eitemau ar eich rhestr a newid nifer yr eitemau yr ydych eu hangen gan ddefnyddio'r arwydd plws neu minws.

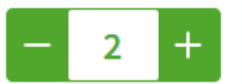

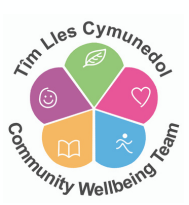

- Os cliciwch ar y tri dotyn fel y dangosir isod, gallwch hefyd ddewis cael gwared ar rai o'ch eitemau o'r rhestr.

| Bakery |                                                                                  |             | 3 Products |
|--------|----------------------------------------------------------------------------------|-------------|------------|
|        | ASDA Baker's Selection Big Eat Large White Rolls<br>2.6rf1150<br>Gpk, 15.7p/each |             | £2.00      |
|        |                                                                                  |             | ° +        |
|        | Roberts Bakery Mega Thick White Bread                                            | Add to list | £1.05      |

- Unwaith y bydd pob newid wedi ei wneud gallwch fynd ymlaen i'r man talu.

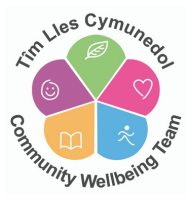